# <u>Azizi Bank</u>

# **Internet Banking**

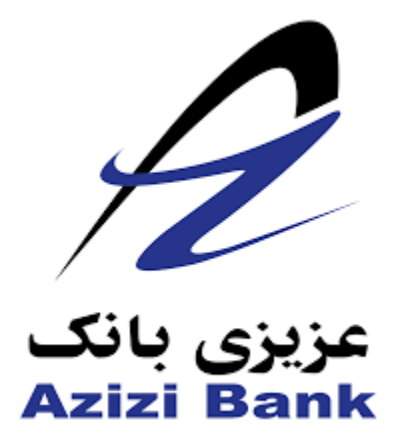

# **Domestic and International**

# **Funds Transfer**

Prepared by: Obaidullah Masood

**Project Management Office** 

Aiziz Bank, Head Office

Prepared by: Obaidullah Masood

**Project Management Office** 

# Contents

| i Bank's Internet Banking                                 | . 3                                                                                                    |
|-----------------------------------------------------------|----------------------------------------------------------------------------------------------------|
| nestic Funds Transfer                                     | .3                                                                                                    |
| Login to Internet Banking Application:                    | . 3                                                                                                    |
| Domestic Funds Transfer:                                  | .5                                                                                                    |
| Beneficiary Maintenance for Domestic Funds Transfer:      | .5                                                                                                    |
| International Funds Transfer:                             | 15                                                                                                    |
| Beneficiary Maintenance for International Funds Transfer: | 15                                                                                                    |
|                                                           | Bank's Internet Banking<br>Iestic Funds Transfer<br>Login to Internet Banking Application:<br>Domestic Funds Transfer:<br>Beneficiary Maintenance for Domestic Funds Transfer:<br>International Funds Transfer: |

\_\_\_\_\_

## Azizi Bank's Internet Banking

Internet banking is the system that provides the facility to the customer to conduct the financial and nonfinancial transactions from his net banking account. The user can transfer funds from his account to other accounts of the same bank/different bank using a website or an online application. The customer uses a resource and a medium to conduct financial transactions. The resource that a customer uses might be an electronic device like a computer, a laptop, or a mobile phone. The internet is the medium that makes the technology possible.

Azizi Bank's Internet Banking facility had the following kind of transactions:

- 1. Own Account Funds Transfer
- 2. Internal Account Funds Transfer

Now Azizi Bank has upgraded its Internet Banking Application and have added the new types of Transactions which are:

- 1. Domestic Funds Transfer
- 2. International Funds Transfer

## **Domestic Funds Transfer**

The Domestic Funds Transfer of Azizi Bank's Internet Banking Application allows customer to send funds to the other Bank in the Country.

In order to perform the Domestic Fund Transfer in Azizi Bank's Internet Banking Application, the customer has to follow the following process:

#### 1. Login to Internet Banking Application:

The customer has to login to Azizi Bank Internet Banking Application by going to the following two links:

a. <u>https://netbanking.azizibank.af/T001/home.jsp</u> this is available to Azizi Bank Customers

this is available to Azizi ballk customers

As soon as the link is clicked or access the following page will be presented to customer:

\_\_\_\_\_

Prepared by: Obaidullah Masood

**Project Management Office** 

| * Azizi Online Banking X |                           |                  |                    |
|--------------------------|---------------------------|------------------|--------------------|
| ← → × ③ 172.18.2.142:7   | 003/T001/home.jsp         |                  |                    |
|                          | عزیزی بانک<br>Azizi Bank  |                  | Call For Help : 16 |
|                          |                           |                  |                    |
|                          | Login to Internet Banking |                  |                    |
|                          |                           |                  |                    |
|                          |                           | Login            |                    |
|                          |                           | Forgot Password? |                    |
|                          |                           |                  |                    |
|                          |                           |                  |                    |

Figure 1 Login Page

Customer here has to click on the LOGIN button and then the following page will be shown:

| ی بانک<br>Azizi B              | aiyi<br>ank       |  |
|--------------------------------|-------------------|--|
| Please login to Internet Banki | ng                |  |
| User ID Email Id/ User         | Id                |  |
| Virtual Keyboard               | Standard Keyboard |  |
| Password                       | Forgot Password?  |  |
|                                | Sign In           |  |

Figure 2 Enter User ID and Password

The customer initially has to select the STANDARD KEYBOARD tab, so that the customer can enter the username and password using the keyboard of their Personal Computer.

Once the STANDARD KEYBOARD is selected, the customer can enter their USERID and PASSWORD and clicks the SIGN IN button. Here the user will be logged in and the following screen will be shown to user:

| زی بانک<br>Azizi Ba | عزی<br>ink  | OBAIDULLAH masood | - #           | ₿                 | 6   |  |  |  |  |   |
|---------------------|-------------|-------------------|---------------|-------------------|-----|--|--|--|--|---|
| Home                | Accounts    | Payments          | Bill Payments | Customer Services |     |  |  |  |  | × |
| Account             | Summary     |                   |               |                   | 0 🗆 |  |  |  |  |   |
| Current             | and Savings |                   |               |                   |     |  |  |  |  |   |
|                     |             |                   |               |                   |     |  |  |  |  |   |
|                     |             |                   |               |                   |     |  |  |  |  |   |
|                     |             |                   |               |                   |     |  |  |  |  |   |
|                     |             |                   |               |                   |     |  |  |  |  |   |

Figure 3 Home Screen

So here the user is now logged in and can continue viewing the account balances, perform Internal, Own account, Domestic or International Funds Transfer.

The own account and internal funds transfer are already explained in detail, in previous manual. This manual will cover the Domestic and International Funds Transfer process only.

### 2. Domestic Funds Transfer:

Azizi Bank's customers are now able to transfer funds from their account, to the accounts in other Banks across Afghanistan.

In order to process a Domestic Fund Transfer Transaction through Azizi Bank's Internet Banking Application, the user has to follow the following instructions and process:

The first step to process a Domestic Fund Transfer transaction, is to create beneficiary, beneficiary is the one to whom the user wants to send funds to.

### Beneficiary Maintenance for Domestic Funds Transfer:

In order to create Beneficiary for Domestic Fund Transfer, the user has to follow the following process:

| 1 | زی بانک<br>Azizi Ba | عزی<br>ink             |                                                                 |                                                                            | OBAIDULLAH masood 🥆 📩 🔅 🥜 🗆 | ሳ |
|---|---------------------|------------------------|-----------------------------------------------------------------|----------------------------------------------------------------------------|-----------------------------|---|
| « | Home                | Accounts               | Payments                                                        | Bill Payments                                                              | Customer Services           | » |
|   | Account<br>Current  | Summary<br>and Savings | Within Ba<br>Own Accor                                          | <b>ank</b><br>unt Transfer<br>ccount Transfer                              | O E                         |   |
|   |                     |                        | Within Co<br>Domestic I<br>Cross Bo<br>Internation<br>Beneficia | puntry<br>Funds Transfer<br>rder<br>nal Account Transfe<br>ary Maintenance | r                           |   |

Figure 4 Beneficiary Maintenance

The user has to click the PAYMENTS menu and select the Beneficiary Maintenance Option as in <u>Figure 4</u> <u>Beneficiary Maintenance</u>.

One the Beneficiary Maintenance is clicked the following page will be presented to user:

| ħ | زی بانک<br>Azizi Ba | aje<br>Ink     |              |               |                   | OBAI                | IDULLAH masood 🔻 | ц.       | <b>O</b>   | 6      | ብ  |
|---|---------------------|----------------|--------------|---------------|-------------------|---------------------|------------------|----------|------------|--------|----|
| « | Home                | Accounts       | Payments     | Bill Payments | Customer Services | ;                   |                  |          |            |        | »  |
| В | eneficia            | ry Mainte      | enance       |               |                   | 06-08-2020 07:47:57 | ?                |          | <b>★</b> [ |        | ×  |
|   | T                   | ransaction Ty  | pe* : Select |               | ~                 |                     | Create           | e Benefi | ciary 1    | Templa | te |
|   |                     | Beneficiary    | / Id :       |               |                   | Beneficiary Name :  |                  |          |            |        |    |
|   | Benefic             | iary Account I | No. :        |               |                   | Beneficiary Email : |                  |          |            |        |    |
|   | Benefi              | ciary Bank Na  | me :         |               |                   |                     |                  |          |            |        |    |
|   |                     |                |              |               |                   |                     |                  |          |            | Search | 'n |

Figure 5 Beneficiary Maintenance Page

Once the beneficiary maintenance page is opened, the customer can select the TRANSACTION TYPE as DOMESTIC ACCOUNT TRANSAFER and clicks the CREATE BENEFICIARY TEMPLATE as in <u>Figure 6:</u> <u>Transaction Type</u>.

\_\_\_\_\_

| عزیزی بانک<br>Azizi Bank                     |                   | OBAIDULLAH          | I masood 🔻 🚠 🏟 🌈 🕐          |
|----------------------------------------------|-------------------|---------------------|-----------------------------|
| Home Accounts Payments Bill Payments         | Customer Services |                     | »                           |
| Beneficiary Maintenance                      |                   | 06-08-2020 07:47:57 | ? Ѣ★ 🗉 🖻 ×                  |
| Transaction Type* : Domestic Account Transfe | 21                |                     | Create Beneficiary Template |
| Beneficiary Id :                             |                   | Beneficiary Name :  |                             |
| Beneficiary Account No. :                    |                   | Beneficiary Email : |                             |
| Beneficiary Bank Name :                      |                   |                     |                             |
|                                              |                   |                     | Search                      |

Figure 6 Transaction Type

After that the CREATE BENEFICIARY TEMPLATE button is pressed, the following page will be presented to customer:

| A   | یزی بانک<br>Azizi Ba | ija<br>nk      |              |                    |                   | OBAIDULI            | AH masood 🔻 📩 🔅 🌈 😃 |
|-----|----------------------|----------------|--------------|--------------------|-------------------|---------------------|---------------------|
|     | Home                 | Accounts       | Payments     | Bill Payments      | Customer Services |                     |                     |
| Ac  | ld Bene              | eficiary       |              |                    |                   | 06-08-2020 07:57:50 | ? Ѣ★ ⊟ Ē ×          |
|     |                      | Transaction 1  | Type: Domest | ic Account Transfe | er                |                     | ^                   |
|     |                      |                |              |                    |                   |                     |                     |
|     |                      | Beneficiary    | ld*:         |                    |                   |                     |                     |
|     | B                    | eneficiary Nar | ne*:         |                    |                   |                     |                     |
|     |                      |                |              |                    |                   |                     |                     |
|     |                      |                |              |                    |                   |                     |                     |
|     | Be                   | neficiary Addr | ress:        |                    |                   |                     |                     |
|     |                      |                |              |                    |                   |                     |                     |
|     |                      | (<br>D         | uity:        |                    |                   |                     |                     |
|     |                      | beneficiary Er | nan:         |                    |                   |                     |                     |
| En  | ter Ben              | eficiary Ba    | nk Details   |                    |                   |                     |                     |
| Be  | neficiary <i>i</i>   | Account Num    | ber:         |                    |                   |                     |                     |
|     | P                    | rocessing Mo   | de*:   Nor   | mal O Urgent       |                   |                     | ~                   |
| Ber | eficiary M           | laintenance    |              |                    |                   |                     | ©⋒×                 |

Figure 7 Add Domestic Funds Transfer Beneficiary

The customer has to fill in the required details as in Figure 7 Add Domestic Funds Transfer Beneficiary.

-----

a. Beneficiary ID: Can be entered as 001,002,003....

- b. Beneficiary Name: Enter the name of the person to which the amount is getting set to.
- c. Beneficiary Address: Enter the Address of the beneficiary.
- d. City: Enter the CITY name where the beneficiary is living.
- e. Beneficiary Email: Enter the beneficiary email.
- f. Beneficiary Account Number: Enter the account number of the beneficiary.
- g. Processing Mode: Select Urgent or Normal.
- h. Bank Code: if you do not know the Bank Code, you can click the SEARCH ICON next to the Bank Code Field, it will open another window where all the Bank Codes will be listed, select the Bank Code where the Beneficiary is having account.
- i. Bank name: it will automatically be filled once Bank is selected from Bank Code.
- j. Bank Address: it will automatically be filled once Bank is selected from Bank Code.
- k. City: it will automatically be filled once Bank is selected from Bank Code.
- I. State: it will automatically be filled once Bank is selected from Bank Code.

Once all the details are filled the customer enter the ADD BUTTON as in Figure:

| عزیزی بانک<br>Azizi Bank    |                      |                   | OBAIDUL             | LAH masood 🔻 🚠 🔯 🥓 Ů |
|-----------------------------|----------------------|-------------------|---------------------|----------------------|
|                             | ments Bill Payments  | Customer Services |                     | »                    |
| Add Beneficiary             |                      |                   | 06-08-2020 07:57:50 | ? ☆★ 🗉 🖻 ×           |
| Beneficiary Email:          | obaid@gmail.com      |                   |                     | ^                    |
| Enter Beneficiary Bank D    | Details              |                   |                     |                      |
| Beneficiary Account Number: | 777851105622548      |                   |                     |                      |
| Processing Mode*:           | ● Normal ○ Urgent    |                   |                     |                      |
| Bank Code*:                 | ALFHAFKA803          | Q                 |                     |                      |
| Bank Name:                  | BANK ALFALAH LIMITED | (AFGF             |                     |                      |
| Bank Address:               | Address Line 1       |                   |                     |                      |
|                             | Address Line 2       |                   |                     |                      |
| City:                       | KABUL                |                   |                     |                      |
| State:                      | Kabul                |                   |                     |                      |
|                             |                      |                   |                     | Back Add             |

Once the ADD Button is clicked, the confirmation page will be presented to user as in <u>Figure 9 Verify</u> <u>Entered Details</u> where user can view and see all the details that were entered while on the first page of Creating Domestic Account Transfer Beneficiary.

\_\_\_\_\_

Figure 8 Click Add Button

| ی بانک<br>Azizi Bi | عزیز<br>ank    |                |                |                     |                     | OBAIDULLAH masood | • | ф   | ₽   | <i>&lt;</i> | ሳ   |
|--------------------|----------------|----------------|----------------|---------------------|---------------------|-------------------|---|-----|-----|-------------|-----|
| < Home             | Accounts       | Payments       | Bill Payments  | Customer Services   |                     |                   |   |     |     |             |     |
| Add Ben            | eficiary - '   | Verify         |                |                     | 06-08-2020 08:09:44 |                   | ? | Ō   | *   |             | ×   |
|                    | Beneficia      | ry ld: 005     |                |                     |                     |                   |   |     |     |             | ^   |
|                    | Beneficiary N  | ame: Obaidul   | llah Masood    |                     |                     |                   |   |     |     |             |     |
| В                  | eneficiary Add | lress: Logar   |                |                     |                     |                   |   |     |     |             |     |
|                    | · · · ·        | Moham          | mad Agha       |                     |                     |                   |   |     |     |             |     |
|                    |                | City: Logar    |                |                     |                     |                   |   |     |     |             |     |
|                    | Beneficiary E  | imail: obaid@  | gmail.com      |                     |                     |                   |   |     |     |             |     |
| Enter Ben          | eficiary Ba    | nk Details     |                |                     |                     |                   |   |     |     |             |     |
| Beneficiary        | Account Nun    | nber: 777851   | 105622548      |                     |                     |                   |   |     |     |             |     |
|                    | Processing N   | lode: Normal   |                |                     |                     |                   |   |     |     |             |     |
|                    | Bank C         | Code: ALFHAF   | KA803          |                     |                     |                   |   |     |     |             |     |
|                    | Bank N         | ame: BANK A    | LFALAH LIMITED | (AFGHANISTAN - KABU | JL BRANCH)          |                   |   |     |     |             |     |
|                    | Bank Add       | Iress: Address | Line 1         |                     |                     |                   |   |     |     |             |     |
|                    |                | Address        | Line 2         |                     |                     |                   |   |     |     |             |     |
|                    |                | City: KABUL    |                |                     |                     |                   |   |     |     |             |     |
|                    | 2              | State: Kabul   |                |                     |                     |                   |   |     |     |             |     |
|                    |                |                |                |                     |                     |                   |   | Cha | nge | Confi       | irm |

#### Figure 9 Verify the Entered Details

Once the user verifies that the details are correct in **Figure 9 Verify the Entered Details**, the user click the confirm button.

as soon as the Confirm button is pressed the following OTP page will be presented to user:

| عزیزی بانک<br>Azizi Bank                                                                                                    | OBAIDULLAH masood 🥆 🚠 🏟 🌈 😃    |
|----------------------------------------------------------------------------------------------------|--------------------------------|
| Home Accounts Payments Bill Payments Customer Services                                                                                                    | »                              |
| Transaction Initiation Authorisation 06-08-2020 08:09:44                                                                                                    | ? ☆ ★ 🗉 🖻 ×                    |
| ansaction Reference Number : 103838772143036<br>OTP has been successfully<br>send to registered mobile<br>number :<br>XXXXXXXXX<br>Enter characters of Transaction Password corresponding to digits as mentioned above textboxes.<br>Use virtual keyboard | Î                              |
| . } & = _ \$ * ] ) % ! { # +<br>g v l t n j o x y s<br>c h k w e r p b d<br>a i f z q u m<br>Upper Delete Clear All Not Mixed                                                                                                    | - 2 4 3<br>8 9 5<br>0 7 6<br>1 |
| Click here to enter by hovering                                                                                                    | ~                              |
|                                                                                                    |                                |
| gure 10 OTP Page                                                                                                    |                                |

\_\_\_\_\_

Prepared by: Obaidullah Masood

here the user will receive OTP on the registered mobile number. The user has to enter the OTP and once the OTP is entered, the user clicks the submit button.

Once the submit button is pressed, if the OTP is verified, the user will be presented with Success Message as in **Figure 11 Beneficiary Creation Success Message**.

| مزیزی بانک OBAIDULLAH masood 🔻 📩 🔅 🏈 🕛                                                                       |                             |             |  |  |  |  |  |  |
|----------------------------------------------------------------------------------------------------|-----------------------------|-------------|--|--|--|--|--|--|
| Home         Accounts         Payments         Bill Payments                                                 | Customer Services           | »           |  |  |  |  |  |  |
| Add Beneficiary - Confirm                                                                                    | 06-08-2020 08:09:44         | ? 🛱 🗙 🗉 🖻 🗙 |  |  |  |  |  |  |
| Beneficiary created successfully.<br>Transaction with reference number 176927065143038 is in Accepted state. |                             |             |  |  |  |  |  |  |
| Transaction Type: Domestic Account Transfer                                                                  |                             |             |  |  |  |  |  |  |
| Beneficiary Id: 005                                                                                          |                             |             |  |  |  |  |  |  |
| Beneficiary Name: Obaidullah Masood                                                                          |                             |             |  |  |  |  |  |  |
| Beneficiary Address: Logar                                                                                   |                             |             |  |  |  |  |  |  |
| Mohammad Agha                                                                                                |                             |             |  |  |  |  |  |  |
| City: Logar                                                                                                  |                             |             |  |  |  |  |  |  |
| Beneficiary Email: obaid@gmail.com                                                                           |                             |             |  |  |  |  |  |  |
| Enter Beneficiary Bank Details                                                                               |                             |             |  |  |  |  |  |  |
| Beneficiary Account Number: 777851105622548                                                                  |                             |             |  |  |  |  |  |  |
| Processing Mode: Normal                                                                                      |                             |             |  |  |  |  |  |  |
| Bank Code: ALFHAFKA803                                                                                       |                             |             |  |  |  |  |  |  |
| Bank Name: BANK ALFALAH LIMITED                                                                              | AFGHANISTAN - KABUL BRANCH) | ~           |  |  |  |  |  |  |

Figure 11 Beneficiary Creation Success Message

Now that the beneficiary creation process is done, next step is to actually send funds using the DOMESTIC FUNDS TRANSFER option. The user has to click the option as in <u>Figure 12 Domestic Funds</u> <u>Transfer Option</u>.

| A | زی بانک<br>Azizi Ba | عزیر<br>ank |                                      |                                                        |                   | OBAIDULLAH masood | т <u>ф</u> | ÷Ģ: | 6 | C |
|---|---------------------|-------------|--------------------------------------|--------------------------------------------------------|-------------------|-------------------|------------|-----|---|---|
| « | Home                | Accounts    | Payments                             | Bill Payments                                          | Customer Services |                   |            |     |   |   |
| A | ccount              | Summary     | Within Ba                            | ank                                                    | 0 8               |                   |            |     |   |   |
| • | Current             | and Savings | Internal Ac                          | count Transfer                                         |                   |                   |            |     |   |   |
|   |                     |             | Within Co<br>Domestic                | <b>puntry</b><br>Funds Transfer                        |                   |                   |            |     |   |   |
|   |                     |             | Cross Bo<br>Internatior<br>Beneficia | rder<br>nal Account Transfe<br>n <b>ry Maintenance</b> |                   |                   |            |     |   |   |

Figure 12 Domestic Funds Transfer option

**Project Management Office** 

As soon as the Domestic Funds Transfer Option is clicked from the PAYMENTS menu, the following screen will be presented to user:

| ħ  | زی بانک<br>Azizi Ba | عزی<br>nk       |              |               | OB                  | AIDULLAH masood 👻 🚠 🥸 🌈 Ů |
|----|---------------------|-----------------|--------------|---------------|---------------------|---------------------------|
| «  | Home                | Accounts        | Payments     | Bill Payments | Customer Services   |                           |
| D  | omesti              | : Funds Tr      | ansfer       |               | 06-08-2020 08:40:07 | ? 츈 ★ 🗉 🖻 ×               |
| P  | ayment              | То              |              |               |                     | ^                         |
|    | Make                | New Payment     | ۲            |               |                     |                           |
|    | Fund                | transfer char   | ges: Select  | ~             |                     |                           |
|    |                     | Source Accou    | int*: Select |               | View Balance        |                           |
| в  | eneficia            | y Details       |              |               |                     |                           |
|    | В                   | eneficiary Na   | me*:         |               | Q                   |                           |
|    | Bene                | ficiary Accour  | nt**:        |               |                     |                           |
|    | Ben                 | eficiary Addre  | ss1:         |               |                     |                           |
|    | Ber                 | eficiary Addr   | ess2         |               |                     |                           |
|    |                     |                 | City:        |               |                     |                           |
|    |                     | Beneficiary E   | mail:        |               |                     |                           |
|    | Beneficia           | ry's Place of B | irth:        |               |                     |                           |
|    | Ronofi              | ian/e Nation:   | alityr       |               |                     | ~                         |
| Do | omestic Fu          | nds Transfer    |              |               |                     | © <b>⋒</b> ×              |

Figure 13 Domestic Funds Transfer Home Page

Here the customer has to enter the required details as following:

- a. Fund Transfer Charges: here the user selects who pays the charges for the transfer
- b. Source Account: here the user selects that from which account the funds hast to be transferred.
- c. Beneficiary Name: user has to click on the search ICON and list of registered beneficiaries will be shown, the user has to select the person to which the funds are intended to be sent.
- d. Beneficiary Account: will be filled automatically upon selecting the Beneficiary from beneficiary list.
- e. Beneficiary Address 1: will be filled automatically upon selecting the Beneficiary from beneficiary list.
- f. Beneficiary Address 2: will be filled automatically upon selecting the Beneficiary from beneficiary list.
- g. Beneficiary City: will be filled automatically upon selecting the Beneficiary from beneficiary list.
- h. Beneficiary Email: the user has to enter the beneficiary email.
- i. Beneficiary Place of Birth: the user has to enter the location where the beneficiary was born.
- j. Beneficiary Nationality: user enter the nationality of the beneficiary.

\_\_\_\_\_

#### Prepared by: Obaidullah Masood

**Project Management Office** 

- k. Beneficiary Date of Birth: user enter the Date of Birth of the Beneficiary.
- I. Beneficiary Tazkera / Passport number: the user enters either the Tazkera or Passport number of the beneficiary.
- m. Sender's Full name: the user enters his own name.
- n. Sender's Place of Birth: the user enters his own date of birth.
- o. Sender's Nationality: the user enters his own nationality.
- p. Sender's Date of Birth: the user enters his own date of birth.
- q. Sender's Passport /Takzera Number: the user enters his own Tazkera or Passport Number.
- r. Sender's Email: the user enters his own email address.
- s. Beneficiary Bank Details: these are the details of the Bank where beneficiary is having account. These details are already provided when creating beneficiary, and are entered here as soon as Beneficiary is selected in Beneficiary Name.
- t. Transfer Amount: here the user enters the amount which is to be sent by user.
- u. Transfer Currency: here the user selects the currency in which the amount has to be transferred.
- v. Purpose of Remittance: here the user enters the purpose of sending the amount to beneficiary.

Once all the details are entered, the customer clicks the INITIATE Button, and the next page of confirmation on the details will be presented to user:

| عزیزی بانک<br>Azizi Bank                                                                            |                                                                                                    | OBAIDULLAH masood                                                                                                    | • | th. | ÷ | • |    |
|----------------------------------------------------------------------------------------------------|----------------------------------------------------------------------------------------------------|----------------------------------------------------------------------------------------------------|---|-----|---|---|----|
| Home Accounts Page 1                                                                                | ayments Bill Payments                                                                                                    | Customer Services                                                                                                    |   |     |   |   |    |
| Domestic Funds Tran                                                                                 | sfer - Verify                                                                                                    | 06-08-2020 09:52:10                                                                                                    | ? | Ō   | * |   | Ì× |
| Payment To<br>Fund transfer charges                                                                 | : Beneficiary                                                                                                    |                                                                                                    |   |     |   |   | ^  |
| Source Account Beneficiary Details                                                                  | t: 000101101620572 0001                                                                                                    | 0 14053                                                                                                    |   |     |   |   |    |
| Beneficiary Nam                                                                                     | Messages                                                                                                    | ×                                                                                                    |   |     |   |   |    |
| Beneficiary Address<br>Beneficiary Address<br>Cit<br>Beneficiary Ema<br>Place of Birt<br>Nationalit | Your request has<br>working days. Ple<br>remittance.<br>Please send the F<br>ID tt.payments@<br>Please send using<br>field | been registered successfully and will be processed in 2<br>ease ensure your account has required funds for<br>Passport/Taskira of both sender and beneficiary to Email<br>azizibank.af.<br>g the same Email Account as provided in Sender's Email |   |     |   |   |    |
| Date of Birth                                                                                       | 16-08-2001                                                                                                    |                                                                                                    |   |     |   |   |    |
| Passport/Taskira number                                                                             | r: 12355                                                                                                    |                                                                                                    |   |     |   |   |    |
| Sender's Full Name                                                                                  | e: Obaidullah Masood                                                                                                    |                                                                                                    |   |     |   |   |    |
| Sender's Place of Birth                                                                             | n: Logar                                                                                                    |                                                                                                    |   |     |   |   | ~  |

Figure 14 Confirmation Message

As you can see in the **Figure 14 Confirmation Message**, the request will be processed in two working days after that the request is initiated by user. Also the user is asked to send the Passport and Tazkera copy of both the send and receive to the email id <u>tt.payments@azizibank.af</u>.

The customer cancels the message and clicks the CONFIRM Button as in Figure 15 Click Confirm Button.

| Domestic Funds Transfer - Verify       | 06-08-2020 09:52:10 | ? 🛱 🛊 🗉 🖻 🗙    |
|----------------------------------------|---------------------|----------------|
| number*:                               |                     | ^              |
| Sender's Email: Obaid@gmail.com        |                     |                |
| Beneficiary Bank Details               |                     |                |
| Bank Code: GHBKAFKAXXX                 |                     |                |
| Bank Name: GHAZANFAR BANK              |                     |                |
| Bank Address Line 1: Address Line 1    |                     |                |
| Bank Address Line 2: Address Line 2    |                     |                |
| City: KABUL                            |                     |                |
| Payment Details                        |                     |                |
| Transfer Amount: 5,625,585.00          |                     |                |
| Transfer Currency: Afghanistan Afghani |                     |                |
| Other Details                          |                     |                |
| Purpose of Remittance: Family Expenses |                     |                |
|                                        |                     | Change Confirm |
|                                        |                     | ~              |

### The next screen which is presented to user is OTP page Figure 16 OTP Page:

| عزیزی بانک<br>Azizi Bank                                                               |                                               |                 |                     |                   | OBAIE        | OULLAH masood | т ф 3 | o 🗸 🖗   |
|----------------------------------------------------------------------------------------|-----------------------------------------------|-----------------|---------------------|-------------------|--------------|---------------|-------|---------|
|                                                                                        | s Payments                                    | Bill Payments   | Customer Servi      | ces               |              |               |       | »       |
| Transaction Initia                                                                     | ation Autho                                   | risation        |                     | 06-08-2           | 020 09:52:10 |               | ? 🖶 : | ★ □ © × |
| Transaction Reference N<br>OTP has been succe<br>send to registered r<br>nur<br>XXXXXX | umber : 142684<br>ssfully<br>nobile<br>mber : | 174143077       |                     |                   |              |               |       | ^       |
| *Enter characters of Trar                                                              | nsaction Passwor<br>rd                        | d corresponding | to digits as mentio | oned above textbo | (es.         |               |       |         |
| @ % \$                                                                                 | - }                                           | . ( +           | • ] *               | # { 8             | k = )        | 1 3           | 2     |         |
| k                                                                                      | k x                                           | u a             | v d d               | o r               |              | 6 8           | 4     |         |
|                                                                                        | z q                                           | i I s           | n y                 | h t               |              | 7 5           | 0     |         |
|                                                                                        | w                                             | m f e           | ; j p               | g                 |              | 9             |       |         |
|                                                                                        | Upper                                         | Delete          | Clear All           | Not Mixed         |              |               |       |         |
| ure 16 OTP Page                                                                        |                                               |                 |                     |                   |              |               |       |         |

Prepared by: Obaidullah Masood

Figure 15 Click Confirm Button

Once the customer enters the correct OTP and presses the submit button the success message is shown as in **Figure 17 Domestic Funds Transfer Success Message**.

| عزیزی بانک<br>Azizi Bank |                            | OBAIDULL                                                   | .AH masood 🔻 🗖     | ר <b>מי ה</b> מי ה |
|--------------------------|----------------------------|------------------------------------------------------------|--------------------|--------------------|
| K Home Accounts Pa       | ayments Bill Payments      | Customer Services                                          |                    |                    |
| Domestic Funds Tran      | sfer - Confirm             | 06-08-2020 09:52:10                                        | ? (                | •                  |
| Transaction submitted    | for Domestic Funds Transfe | er having reference 190015057143079 has been set to statu  | s Auto Authorized. |                    |
| Fund transfer charges    | : Beneficiary              |                                                            |                    |                    |
| Source Account           | t: 000101101620572 000     | 10 14053                                                   |                    |                    |
| Beneficiary Details      |                            |                                                            |                    |                    |
| Beneficiary Nam          | Messages                   |                                                            | ×                  |                    |
| Beneficiary Accoun       | • Your request ha          | is been registered successfully and will be processed in 2 |                    |                    |
| Beneficiary Address      | remittance.                | lease ensure your account has required funds for           |                    |                    |
| Beneficiary Address      | Please send the            | Passport/Taskira of both sender and beneficiary to Email   |                    |                    |
| Cit                      | ID tt.payments             | @azizibank.af.                                             |                    |                    |
| Beneficiary Ema          | Please send usir<br>field  | ng the same Email Account as provided in Sender's Email    |                    |                    |
| Place of Birt            |                            |                                                            |                    |                    |
| Nationality              | /: Afghan                  |                                                            |                    |                    |
| Date of Birth            | v 16-08-2001               |                                                            |                    |                    |

Figure 17 Domestic Funds Transfer Success Message

Now the Domestic Funds Transfer is successfully completed and the request is received at the ADMIN Level.

The ADMIN checks the request in his/her user and if the request is fine, he accepts and prints the request and processes it as per the procedures of Payments Department.

\_\_\_\_\_

If the request is having some issue, the request is rejected by ADMIN and admin provides a message and the user or customer can view this message in his/her own user in CUSTOMER SERVICE MENU -> Transactions option.

Prepared by: Obaidullah Masood

#### 3. International Funds Transfer:

Azizi Bank's customers are now able to transfer funds from their account, to accounts in other Banks out of Afghanistan.

In order to process a International Fund Transfer Transaction through Azizi Bank's Internet Banking Application, the user has to follow the following instructions and process:

The first step to process an International Fund Transfer transaction, is to create beneficiary, beneficiary is the one to whom the user wants to send funds to.

### Beneficiary Maintenance for International Funds Transfer:

In order to create Beneficiary for International Fund Transfer, the user has to follow the following process:

| بانک Azizi i | عزيزو<br>Jank              |                                                                                                    |                                                                                                    |                   | OBAIDULLAH masood | - T | ₽ | <u> </u> | ሳ |
|--------------|----------------------------|----------------------------------------------------------------------------------------------------|----------------------------------------------------------------------------------------------------|-------------------|-------------------|-----|---|----------|---|
| « Home       | Accounts                   | Payments                                                                                              | Bill Payments                                                                                                    | Customer Services |                   |     |   |          | » |
| Currer       | t Summary<br>t and Savings | Within Ba<br>Own Acco<br>Internal Ac<br>Within Ca<br>Domestic<br>Cross Bo<br>Internation<br>Beneficia | ank<br>unt Transfer<br>ccount Transfer<br>ountry<br>Funds Transfer<br>rder<br>nal Account Transfer<br>ary Maintenance | r                 |                   |     |   |          |   |

Figure 18 Beneficiary Maintenance

The user has to click the PAYMENTS menu and select the Beneficiary Maintenance Option as in <u>Figure 18</u> <u>Beneficiary Maintenance</u>.

Once the Beneficiary Maintenance is clicked the following page will be presented to user:

| بانک<br>Azizi | عزیزی<br>Bank    |              |               |                 | OBAID               | ULLAH masood 🔻 🚠 🧔 🌈 😃      |
|---------------|------------------|--------------|---------------|-----------------|---------------------|-----------------------------|
| « Hom         | e Accounts       | Payments     | Bill Payments | Customer Servic | es                  | »                           |
| Benefic       | ciary Mainte     | enance       |               |                 | 06-08-2020 07:47:57 | ? ☆★ 🗉 🖻 ×                  |
|               | Transaction Ty   | pe* : Select |               | $\sim$          |                     |                             |
|               |                  |              |               |                 |                     | Create Beneficiary Template |
|               | Benefician       | / ld :       |               |                 | Beneficiary Name :  |                             |
| Bene          | ficiary Account  | No. :        |               |                 | Beneficiary Email : |                             |
| Ben           | eficiary Bank Na | ime :        |               |                 |                     |                             |
|               |                  |              |               |                 |                     | Search                      |
| Figure 19     | Beneficiary I    | Maintenand   | e Screen      |                 |                     |                             |
|               |                  |              |               |                 |                     |                             |
|               |                  |              |               |                 |                     |                             |
| Prepare       | d by: Obai       | dullah Ma    | asood         |                 |                     | Project Management Office   |

Once the beneficiary maintenance page is opened, the customer can select the TRANSACTION TYPE as INTERNATIONAL ACCOUNT TRANSAFER and clicks the CREATE BENEFICIARY TEMPLATE as in <u>Figure 20</u>: <u>Transaction Type</u>.

| ی بانک 🔏<br>Azizi B | عزيز:<br>ank    |                           |                    |                   | OBAIDUL             | LAH masood 🔻 📩 🔅 🌈 😃        |
|---------------------|-----------------|---------------------------|--------------------|-------------------|---------------------|-----------------------------|
| « Home              | Accounts        | Payments                  | Bill Payments      | Customer Services |                     |                             |
| Benefici            | ary Mainte      | nance                     |                    |                   | 06-08-2020 10:30:39 | ? Ѣ★ 🛛 🖻 ×                  |
|                     | Transaction Typ | oe <sup>*</sup> : Interna | itional Account Tr | ansfer 🖌          |                     | Create Beneficiary Template |
|                     | Beneficiary     | ld :                      |                    |                   | Beneficiary Name :  |                             |
| Benefi              | ciary Account N | No. :                     |                    |                   | Beneficiary Email : |                             |
| Benet               | iciary Bank Na  | me :                      |                    |                   |                     |                             |
|                     |                 |                           |                    |                   |                     | Search                      |

#### Figure 20 Transaction Type

Once the Create Beneficiary Template Button is clicked, the following Page is presented to customer.

| بزی بانک 🖌<br>Azizi Bar | aja<br>nk     |               |                    |                   |                     | OBAIDULLAH masood | - | H 3 | Ċ.   | 6 |   |
|-------------------------|---------------|---------------|--------------------|-------------------|---------------------|-------------------|---|-----|------|---|---|
| « Home                  | Accounts      | Payments      | Bill Payments      | Customer Services |                     |                   |   |     |      |   | » |
| Add Bene                | eficiary      |               |                    |                   | 06-08-2020 10:32:39 |                   | ? | ÷,  | hr I |   | × |
|                         | Transaction   | Type: Interna | tional Account Tra | ansfer            |                     |                   |   |     |      |   | ^ |
|                         |               |               |                    |                   |                     |                   |   |     |      |   |   |
|                         | Beneficiary   | / Id*:        |                    |                   |                     |                   |   |     |      |   |   |
| Be                      | eneficiary Na | me*:          |                    |                   |                     |                   |   |     |      |   |   |
| Ber                     | neficiary Add | ress:         |                    |                   |                     |                   |   |     |      |   |   |
|                         | <i></i>       |               |                    |                   |                     |                   |   |     |      |   |   |
| Papa                    | Ci            |               |                    |                   | 1                   |                   |   |     |      |   |   |
| Dene                    | Beneficiary E | mail:         |                    |                   |                     |                   |   |     |      |   |   |
| Enter Per               | -fisiany Pa   | nk Dataila    |                    |                   |                     |                   |   |     |      |   |   |
| Enter bene              | епстагу ва    |               |                    |                   |                     |                   |   |     |      |   |   |
| Beneficiary Ac          | count Numb    | er**:         |                    |                   |                     |                   |   |     |      |   |   |
|                         | SWIFT Cod     | de**:         |                    |                   |                     |                   |   |     |      |   |   |
|                         | Bank Na       | ame:          |                    |                   |                     |                   |   |     |      |   |   |
|                         |               | Citv          |                    |                   |                     |                   |   |     |      |   | ~ |
| Beneficiary M           | laintenance   |               |                    |                   |                     |                   |   |     | l G  |   | × |

\_\_\_\_\_

Figure 21 International Account Transfer Beneficiary Maintenance

In Figure 21 International Account Transfer Beneficiary Maintenance, the following details has to be provided by user:

- a. Beneficiary ID: Can be entered as 001,002,003....
- b. Beneficiary Name: Enter the name of the person to which the amount is getting set to.
- c. Beneficiary Address: Enter the Address of the beneficiary.
- d. City: Enter the CITY name where the beneficiary is living.
- e. Beneficiary Country: user has to enter the country of the Beneficairy.
- f. Beneficiary Email: Enter the beneficiary email.
- g. Beneficiary Account Number: Enter the account number of the beneficiary.
- h. Swift Code: Here the use has to know the swift code for Beneficiary Bank and enter the same.
- i. Beneficiary Bank Name: user enters the name of the Beneficiary Bank.
- j. City: user enter the city name where the bank is located.
- k. Address: user enters the address of the Bank
- I. Country: user enter the name of the country where the Bank is located.
- m. Visibility: user can select public or private.

Once all these details are entered, the user can click the ADD button. Once the add button is clicked the confirmation screen as in <u>Figure 22 Confirm Page</u> will be presented to customer, and the customer has to click the CONFIRM Button.

| R      | زی بانک<br>Azizi Ba | عزی<br>ink     |                  |               |                   |                     | OBAIDULLAH masood | - d. | i Ö   | 6      | ሳ         |
|--------|---------------------|----------------|------------------|---------------|-------------------|---------------------|-------------------|------|-------|--------|-----------|
| « I    | Home                | Accounts       | Payments         | Bill Payments | Customer Services |                     |                   |      |       |        |           |
| Ado    | d Ben               | eficiary -     | Verify           |               |                   | 06-08-2020 10:40:33 |                   | ? f  | •     |        | ×         |
|        |                     | Beneficia      | ary Id: 006      |               |                   |                     |                   |      |       |        | ^         |
|        |                     | Beneficiary N  | lame: Pasoon     | Popal         |                   |                     |                   |      |       |        |           |
|        | B                   | eneficiary Ad  | dress: Holland   | I             |                   |                     |                   |      |       |        |           |
|        |                     |                | Holland          | I             |                   |                     |                   |      |       |        |           |
|        |                     |                | City: Perso      |               |                   |                     |                   |      |       |        |           |
|        | Be                  | eneficiary Cou | untry: NETHE     | RLANDS        |                   |                     |                   |      |       |        |           |
|        |                     | Beneficiary I  | Email: p@gma     | ail.com       |                   |                     |                   |      |       |        |           |
| Ent    | er Ben              | eficiary Ba    | ank Details      |               |                   |                     |                   |      |       |        |           |
| Ber    | neficiary           | Account Nu     | mber: 225658     | 3596854       |                   |                     |                   |      |       |        |           |
|        |                     | SWIFT          | Code: ABCEX      | HUJK          |                   |                     |                   |      |       |        |           |
|        |                     | Bank N         | lame: Holland    | l bank        |                   |                     | City: Holland     | ł    |       |        |           |
|        |                     | Bank Ad        | dress: Stree4    |               |                   |                     | Country: Holland  | ł    |       |        |           |
|        |                     | Visi           | ibility: Private |               |                   |                     |                   |      |       |        |           |
|        |                     |                |                  |               |                   |                     |                   | C    | hange | Con    | firm<br>~ |
| Figure | 22 Co               | nfirm Page     | е                |               |                   |                     |                   |      |       |        |           |
|        |                     |                |                  |               |                   |                     |                   |      |       |        |           |
| Prepa  | ared l              | oy: Obai       | dullah M         | asood         |                   |                     | Project           | Mana | igem  | ient C | Office    |

The next page which is presented to customer is the OTP page where customer will receive OTP in the registered mobile number and customer enters the same here in <u>Figure 23 OTP Page</u> and clicks the submit button.

| ی بانک<br>Azizi B                   | عزيز<br>ank                                                       |                                     |                  |                   |                |                    | OBAIDULLAH | masood |   | ı 🌣 | 6 | Ċ   |
|-------------------------------------|-------------------------------------------------------------------|-------------------------------------|------------------|-------------------|----------------|--------------------|------------|--------|---|-----|---|-----|
|                                     | Accounts                                                          | Payments                            | Bill Payments    | Customer Serv     | vices          |                    |            |        |   |     |   | »   |
| Transact                            | ion Initiati                                                      | on Autho                            | risation         |                   | 06             | 5-08-2020 10:40:33 |            |        | ? | •   |   | ) × |
| Transaction F<br>OTP has<br>send to | Reference Num<br>been successf<br>registered mo<br>numb<br>XXXXXX | nber: 153916<br>ully<br>bile<br>er: | 5378143092       |                   |                |                    |            |        |   |     |   | ^   |
| *Enter chara                        | cters of Transa<br>tual keyboard                                  | ction Passwor                       | rd corresponding | to digits as ment | ioned above te | xtboxes.           |            |        |   |     |   |     |
| }                                   | * \$                                                              | & )                                 | _ @ =            | : ! -             | { ?            | []]                | ( 4        | 5      | 6 |     |   |     |
|                                     | u                                                                 | g c                                 | p s              | q y               | v h            | d                  | 0          | 1      | 2 |     |   |     |
|                                     |                                                                   | i n                                 | t b f            | l                 | a m            |                    | 9          | 8      | 3 |     |   |     |
|                                     |                                                                   | j                                   | w x c            | k e               | r              |                    |            | 7      |   |     |   |     |
|                                     |                                                                   | Upper                               | Delete           | Clear All         | Not Mixed      |                    |            |        |   |     |   |     |
| Click he                            | ere to enter by                                                   | hovering                            |                  |                   |                |                    |            |        |   |     |   | ~   |
| Beneficiary                         | Maintenance                                                       |                                     |                  |                   |                |                    |            |        |   |     | • | ×   |

## If the OTP is correct and verified the following success message will be shown to customer:

| fz   | ی بانک<br>Azizi Bi | عزيز<br>ank                      |                               |                    |                            |                     | OBAIDULLAH masood | • [ | H 4        | ġ.  | <u> </u> | ሳ    |
|------|--------------------|----------------------------------|-------------------------------|--------------------|----------------------------|---------------------|-------------------|-----|------------|-----|----------|------|
| ~~   | Home               | Accounts                         | Payments                      | Bill Payments      | Customer Services          |                     |                   |     |            |     |          | »    |
| А    | dd Ben             | eficiary -                       | Confirm                       |                    |                            | 06-08-2020 10:40:33 |                   | ?   | <b>†</b> 1 |     |          | ×    |
|      | Benef<br>Trans     | iciary created<br>action with re | successfully.<br>ference numb | er 19809510214     | 3094 is in Accepted state. |                     |                   |     |            |     |          | ^    |
|      |                    | Transaction                      | Type: Interna                 | tional Account Tra | ansfer                     |                     |                   |     |            |     |          |      |
|      |                    | Beneficia                        | ary Id: 006                   |                    |                            |                     |                   |     |            |     |          |      |
|      |                    | Beneficiary N                    | lame: Pasoon                  | Popal              |                            |                     |                   |     |            |     |          |      |
| Figu | re 24 Su           | ccess Mess                       | sage                          |                    |                            |                     |                   |     |            |     |          |      |
| Pre  | pared l            | oy: Obaio                        | dullah Ma                     | asood              |                            |                     | Project           | Man | age        | mei | nt Of    | fice |

Figure 23 OTP Page

Now that the beneficiary creation process is done, next step is to actually send funds using the INTERNATIONAL FUNDS TRANSFER option. The user has to click the option as in <u>Figure 25 International</u> <u>Funds Transfer Option</u>.

| 1. | زی بانک<br>Azizi Ba | عزی<br>Ink  |                          |                            |                   | OBAIDULLAH masood 🔻 🚠 | \$\$ <b>~</b> ( |
|----|---------------------|-------------|--------------------------|----------------------------|-------------------|-----------------------|-----------------|
| ~  | Home                | Accounts    | Payments                 | Bill Payments              | Customer Services |                       |                 |
|    | Account             | Summary     | Within Bi                | <b>ank</b><br>unt Transfer | 0 8               |                       |                 |
|    |                     | and barmigs | Within Co<br>Domestic    | ountry<br>Funds Transfer   |                   |                       |                 |
|    |                     |             | Internation<br>Beneficia | nal Account Transfe        | r                 |                       |                 |

Figure 25 International Funds Transfer

Once the International Account Transfer Option is clicked, the user will be presented with the following page:

| عزیزی بانک<br>Azizi Bank                 |                               | OBAIE               | ULLAH masood 🔻 📩 🔅 🥓 🔇 | 5  |
|------------------------------------------|-------------------------------|---------------------|------------------------|----|
| Home Accounts Payments Bill Payme        | nts Customer Services         |                     |                        | »  |
| International Account Transfer           |                               | 06-08-2020 10:59:54 | ? 🕁 🕁 🗆 🖻              | ×  |
| Payment To                               |                               |                     |                        | ^  |
| Existing Template O                      | ٩                             |                     |                        |    |
| Make New Payment 🖲                       |                               |                     |                        |    |
| Fund transfer charges : Select 🗸         |                               |                     |                        |    |
| Source Account*: Select                  | <ul> <li>View Base</li> </ul> | alance              |                        |    |
| Beneficiary Details                      |                               |                     |                        |    |
| Beneficiary Name*:                       |                               | Q.                  |                        |    |
| Beneficiany Account:                     |                               |                     |                        |    |
| Beneficiary Address**:                   |                               |                     |                        |    |
|                                          |                               |                     |                        |    |
| City**:                                  |                               |                     |                        |    |
|                                          |                               |                     |                        | *  |
| International Account Transfer           |                               |                     | Ŭ <b>Ĥ</b> ≈           | \$ |
| Figure 26 International Account Transfer |                               |                     |                        |    |
|                                          |                               |                     |                        |    |
|                                          |                               |                     |                        |    |
|                                          |                               |                     |                        |    |

\_\_\_\_\_

Prepared by: Obaidullah Masood

Here the user has to enter the required information as following:

- a. Make New Payment: user to select this option, or if the template is available, the user can select another option.
- b. Fund Transfer Charges: here the user selects who pays the charges for the transfer
- c. Source Account: here the user selects that from which account the funds hast to be transferred.
- d. Beneficiary Name: user has to click on the search ICON and list of registered beneficiaries will be shown, the user has to select the person to which the funds are intended to be sent.
- e. Beneficiary Account: will be filled automatically upon selecting the Beneficiary from beneficiary list.
- f. Beneficiary Address:
- g. Beneficiary City: will be filled automatically upon selecting the Beneficiary from beneficiary list.
- h. Beneficiary Email: the user has to enter the beneficiary email.
- i. Beneficiary Place of Birth: the user has to enter the location where the beneficiary was born.
- j. Beneficiary Nationality: user enter the nationality of the beneficiary.
- k. Beneficiary Date of Birth: user enter the Date of Birth of the Beneficiary.
- I. Beneficiary Tazkera / Passport number: the user enters either the Tazkera or Passport number of the beneficiary.
- m. Sender's Full name: the user enters his own name.
- n. Sender's Place of Birth: the user enters his own date of birth.
- o. Sender's Nationality: the user enters his own nationality.
- p. Sender's Date of Birth: the user enters his own date of birth.
- q. Sender's Passport /Takzera Number: the user enters his own Tazkera or Passport Number.
- r. Sender's Email: the user enters his own email address.
- s. Beneficiary Bank Details: these are the details of the Bank where beneficiary is having account. These details are already provided when creating beneficiary, and are entered here as soon as Beneficiary is selected in Beneficiary Name.
- t. Correspondent Bank Details: if there is Correspondent Bank involved in the transfer, it can be entered here.
- u. Transfer Amount: here the user enters the amount which is to be sent by user.
- v. Transfer Currency: here the user selects the currency in which the amount has to be transferred.
- w. Purpose of Remittance: here the user enters the purpose of sending the amount to beneficiary.

Once all these details are entered, the user clicks the submit button and the following confirmation page will be presented to user:

\_\_\_\_\_

| عزیزی بانک 🌈<br>Azizi Bank |                                                                          |                                                      |                                                                                                    | OBAIDULLAH masood                                                                                                    | - Ţ | \$ <b>\$</b> | <u>~</u> ( | ל |
|----------------------------|--------------------------------------------------------------------------|------------------------------------------------------|----------------------------------------------------------------------------------------------------|----------------------------------------------------------------------------------------------------|-----|--------------|------------|---|
| « Home A                   | ccounts                                                                  | Payments                                             | Bill Payments                                                                                                    | Customer Services                                                                                                    |     |              |            |   |
| Internation                | al Accou                                                                 | unt Trans                                            | fer Verify                                                                                                    | 06-08-2020 11:09:46                                                                                                    | ? 🖻 | * =          |            | × |
| Fund tra                   | Payment<br>ansfer char                                                   | t To:<br>ges: Share                                  |                                                                                                    |                                                                                                    |     |              |            | ^ |
| So                         | ource Acco                                                               | unt: 000101                                          | 101620572 0001                                                                                                    | 10 14053                                                                                                    |     |              |            |   |
| Beneficiary I              | Details                                                                  |                                                      |                                                                                                    |                                                                                                    |     |              |            |   |
| Ber                        | neficiary Na                                                             | mo EADHAR                                            |                                                                                                    |                                                                                                    |     |              |            |   |
| Benef                      | ficiary Acco                                                             | un Messag                                            | ges                                                                                                    | ×                                                                                                    |     |              |            |   |
| Benef                      | ficiary Addr<br>(<br>eneficiary Er<br>Place of B<br>Nationa<br>Date of B | res A •<br>Cit<br>na<br>irt<br>alit<br>irth: 09-08-3 | Your request has<br>working days. Ple<br>remittance.<br>Please send the l<br>ID tt.payments@<br>Please send usin<br>field | s been registered successfully and will be processed in 2<br>ease ensure your account has required funds for<br>Passport/Taskira of both sender and beneficiary to Email<br>Dazizibank.af.<br>g the same Email Account as provided in Sender's Email |     |              |            |   |
| Passport /T                | Date of D                                                                | hor: 123/56                                          | 1500                                                                                                    |                                                                                                    |     |              |            |   |
| Fassport/ is               | laskira rium                                                             | me: Obaidul                                          | llah                                                                                                    |                                                                                                    |     |              |            |   |
| Sender's                   | s Place of R                                                             | irth: Logar                                          |                                                                                                    |                                                                                                    |     |              |            |   |
| Sende                      | er's Nationa                                                             | ality: Afahan                                        |                                                                                                    |                                                                                                    |     |              |            | ~ |
| International Ac           | count Tran                                                               | sfer                                                 |                                                                                                    |                                                                                                    |     | G            |            | × |

Figure 27 Confirmation Page

Here the user reads the message and cancels it and clicks the Confirm Button, and the OTP page will be presented to user:

| fa  | زی بانک<br>Azizi Ba                   | aje<br>mk                                                      |                                      |                  |                                         | OBAIDULLAH masood | • | ф | ¢ | 6 | ሳ   |
|-----|---------------------------------------|----------------------------------------------------------------|--------------------------------------|------------------|-----------------------------------------|-------------------|---|---|---|---|-----|
| ~   | Home                                  | Accounts                                                       | Payments                             | Bill Payments    | Customer Services                       |                   |   |   |   |   | »   |
| Т   | ransacti                              | on Initiati                                                    | ion Autho                            | risation         | 06-08-2020 10:40:                       | 13                | ? |   | * |   | ) × |
| Tra | onsaction R<br>OTP has b<br>send to n | eference Num<br>been successf<br>egistered mo<br>numb<br>XXXXX | nber: 153916<br>ully<br>bile<br>ver: | 5378143092       |                                         |                   |   |   |   |   | ^   |
| *E  | nter charac<br>Use virti              | ters of Transa<br>ual keyboard                                 | ction Passwor                        | rd corresponding | to digits as mentioned above textboxes. |                   |   |   |   |   |     |

Figure 28 OTP Page

The customer enters OTP from the message received and pressed the submit button and success message is shown to customer as in the following figure:

------

|                                                                                                    |                                                                                                    |                                                                                                    | Obvibule                                                                                                    | in masour    |           | * *   |     |
|----------------------------------------------------------------------------------------------------|----------------------------------------------------------------------------------------------------|----------------------------------------------------------------------------------------------------|----------------------------------------------------------------------------------------------------|--------------|-----------|-------|-----|
| Home Accour                                                                                                    | nts Payments                                                                                                    | Bill Payments                                                                                                    | Customer Services                                                                                                    |              |           |       | ×   |
| ternational A                                                                                                    | ccount Trar                                                                                                    | sfer Confirm                                                                                                    | 06-08-2020 11:09:46                                                                                                    |              | ? 📅       | * 🗆 🛙 | ē × |
| Transaction sub                                                                                                    | mitted for Inter                                                                                                    | national Account Tra                                                                                                    | nsfer having reference 955461756143105 has been set to s                                                                                                    | tatus Auto A | uthorized |       | ]   |
| Fund transfer                                                                                                    | charges : Share                                                                                                    |                                                                                                    |                                                                                                    |              |           |       |     |
| Source                                                                                                    | Account: 0001                                                                                                    | 01101620572 0001                                                                                                    | 0 14053                                                                                                    |              |           |       |     |
|                                                                                                    |                                                                                                    |                                                                                                    |                                                                                                    |              |           |       |     |
| eneficiary Detai                                                                                                    | IIS Mess                                                                                                    | ages                                                                                                    |                                                                                                    | ×            |           |       |     |
| eneficiary Detai<br>Beneficia                                                                                         | ry Nam                                                                                                    | • Your request has                                                                                                    | been registered successfully and will be processed in 2                                                                                                    | ×            |           |       |     |
| eneficiary Detai<br>Beneficia<br>Beneficiary                                                                          | ry Nam<br>Accour                                                                                                    | <ul> <li>Your request has<br/>working days. Ple</li> </ul>                                                                 | been registered successfully and will be processed in 2<br>ase ensure your account has required funds for                                                                                                    | ×            |           |       |     |
| eneficiary Detai<br>Beneficiar<br>Beneficiary<br>Beneficiary                                                          | ry Nam<br>Accour<br>Addres                                                                                                   | Your request has<br>working days. Ple<br>remittance.                                                                       | been registered successfully and will be processed in 2<br>ase ensure your account has required funds for                                                                                                    | ×            |           |       |     |
| eneficiary Detai<br>Beneficia<br>Beneficiary<br>Beneficiary                                                           | ry Nam<br>Accour<br>Addres                                                                                                   | Your request has<br>working days. Ple<br>remittance.<br>Please send the P<br>ID tt.payments@                               | been registered successfully and will be processed in 2<br>ase ensure your account has required funds for<br>assport/Taskira of both sender and beneficiary to Email<br>azizibank af                                                          | ×            |           |       |     |
| eneticiary Detai<br>Beneficiai<br>Beneficiary<br>Beneficiary                                                          | ry Nam<br>Accoun<br>Addres                                                                                                   | Your request has<br>working days. Ple<br>remittance.<br>Please send the F<br>ID tt.payments@<br>Please send using          | been registered successfully and will be processed in 2<br>ase ensure your account has required funds for<br>assport/Taskira of both sender and beneficiary to Email<br>azizibank.af.<br>the same Email Account as provided in Sender's Email | ×            |           |       |     |
| eneticiary Detai<br>Beneficia<br>Beneficiary<br>Beneficiary<br>Beneficiary                                            | ry Nam<br>Accour<br>Addres<br>Cit<br>ary Ema                                                                                 | Your request has<br>working days. Ple<br>remittance.<br>Please send the F<br>ID tt.payments@<br>Please send using<br>field | been registered successfully and will be processed in 2<br>ase ensure your account has required funds for<br>assport/Taskira of both sender and beneficiary to Email<br>azizibank.af.<br>the same Email Account as provided in Sender's Email | ×            |           |       |     |
| eneticiary Detai<br>Beneficiary<br>Beneficiary<br>Beneficiary<br>Beneficiar<br>Place                                  | ry Nam<br>Accour<br>Addres<br>Cit<br>ary Ema<br>e of Birth: logar                                                            | Your request has<br>working days. Ple<br>remittance.<br>Please send the P<br>ID tt.payments@<br>Please send using<br>field | been registered successfully and will be processed in 2<br>ase ensure your account has required funds for<br>assport/Taskira of both sender and beneficiary to Email<br>azizibank.af.<br>the same Email Account as provided in Sender's Email | ×            |           |       |     |
| eneficiary Detai<br>Beneficiary<br>Beneficiary<br>Beneficiary<br>Beneficia<br>Place<br>Na                             | ry Nam<br>Accour<br>Addres<br>Cit<br>ary Ema<br>e of Birth: logar<br>ationality: Afgha                                       | Your request has<br>working days. Ple<br>remittance.<br>Please send the P<br>ID tt.payments@<br>Please send using<br>field | been registered successfully and will be processed in 2<br>ase ensure your account has required funds for<br>assport/Taskira of both sender and beneficiary to Email<br>azizibank.af.<br>the same Email Account as provided in Sender's Email | ×            |           |       |     |
| eneficiary Detai<br>Beneficiary<br>Beneficiary<br>Beneficiary<br>Beneficia<br>Place<br>Na<br>Date                     | ry Nam<br>Accour<br>Addres<br>Cit<br>ary Ema<br>e of Birth: logar<br>itionality: Afgha<br>e of Birth: 09-08                  | Your request has<br>working days. Ple<br>remittance.<br>Please send the P<br>ID tt.payments@<br>Please send using<br>field | been registered successfully and will be processed in 2<br>ase ensure your account has required funds for<br>assport/Taskira of both sender and beneficiary to Email<br>azizibank.af.<br>the same Email Account as provided in Sender's Email | ×            |           |       |     |
| eneficiary Detai<br>Beneficiary<br>Beneficiary<br>Beneficiary<br>Beneficia<br>Place<br>Na<br>Date<br>Passport/Taskira | ry Nam<br>Accour<br>Addres<br>Cit<br>ary Ema<br>e of Birth: logar<br>titionality: Afgha<br>e of Birth: 09-08<br>number: 1234 | Your request has<br>working days. Ple<br>remittance.<br>Please send the P<br>ID tt.payments@<br>Please send using<br>field | been registered successfully and will be processed in 2<br>ase ensure your account has required funds for<br>assport/Taskira of both sender and beneficiary to Email<br>azizibank.af.<br>the same Email Account as provided in Sender's Email | ×            |           |       |     |

Figure 29 Success Message

Now the International Funds Transfer is successfully completed and the request is received at the ADMIN Level.

The ADMIN checks the request in his/her user and if the request is fine, he accepts and prints the request and processes it as per the procedures of Payments Department.

If the request is having some issue, the request is rejected by ADMIN and admin provides a message and the user or customer can view this message in his/her own user in CUSTOMER SERVICE MENU -> Transactions option.